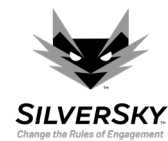

## How To Guide - How to Remediate

This guide aims to assist you in starting the cyber vulnerability remediation process using the Insight portal. This tutorial assumes that you successfully managed to analyze the results of the Insight scans.

The vulnerability remediation process involves taking one of the following decisions as regards a detected vulnerability:

- Fix it by patching (often done as updating the vulnerable software)
- Fix it by decommissioning (removing the vulnerable software)
- Accept the risk of a vulnerability.
- Mark it as a False Positive.

The Insight Portal assists in the remediation process by tracking vulnerabilities and fixes, and by providing prioritized remediation plans. We recommend the following remediation flow:

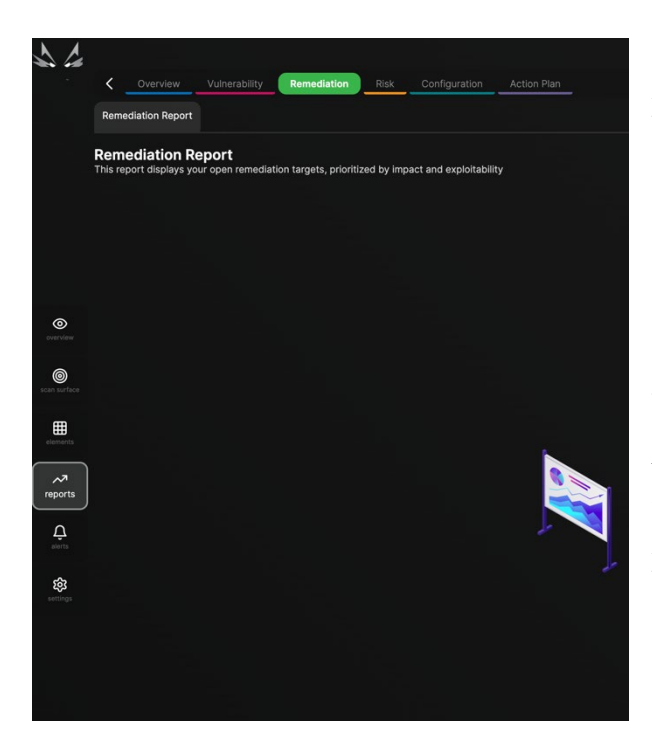

1. <u>Access and implement the remediation plan</u> provided by the Insight Portal, following the next steps:

a. <u>Access the *reports* menu</u>. The menu is accessible from the options displayed on the left side of the screen.

b. <u>Access the *Remediation Report sub-tab in the*</u> <u>*Remediation tab*</u>. The tab and sub-tab are accessible from the options displayed on the top left side of the *reports* page.

c. <u>Implement the recommended actions in the provided</u> order.

The remediation actions are the best actions to take in order to reduce the largest amount of cybersecurity risk.

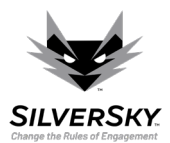

- infigured 🔿 🔲 🖓 🔞 🔍 🍥 🕒 Logged in to Client De Contextual Risk Scoring Repor for: File Sharing ad XLSX All devices ~ ) ( All w Qs 0 eports A Exploitable 100 CRS: High ŝ CRS: High CRS: High CRS
- 2. <u>Remediate the riskiest vulnerabilities</u> after taking the actions in the *Remediation Reports*. To achieve this:

- a. <u>Access the *reports* menu</u>. The menu is accessible from the options displayed on the left side of the screen.
- b. <u>Access the *Contextual Risk Report sub-tab from the Risk tab*</u>. The tab and sub-tab are accessible from the options displayed on the top left side of the *reports* page.
- c. <u>Click the dropdown</u> placed in front of each CVE to read and implement the remediation action written in the *Solution* section.

We recommend filtering vulnerabilities in the *Contextual Risk Report* by Criticality or by Weaponized level.

3. <u>Remediate other critical vulnerabilities.</u> To achieve this:

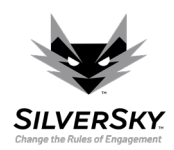

| _                                          | Business Contexts (14)      Back Contexts (14)      View discovered applications on your                                                                                                    | Technical Contexts (33) Applications (1,888)                                                                                                    | Devices                                                                                                    | . (11)                                                                                                    |                                                                                                    |                                                                                                    |                                                                                                    | Manage Scan                                                                                                    | Surface |
|--------------------------------------------|----------------------------------------------------------------------------------------------------|----------------------------------------------------------------------------------------------------|----------------------------------------------------------------------------------------------------|----------------------------------------------------------------------------------------------------|----------------------------------------------------------------------------------------------------|----------------------------------------------------------------------------------------------------|----------------------------------------------------------------------------------------------------|----------------------------------------------------------------------------------------------------|---------|
|                                            | Pitters       Image: Control         Pices enter to search       Image: Control         Image: Control       Image: Control         Image: Control       Image: Con | Aparte Apache Sonie Tomcat Concat S.32     Apache Apache Scan: Yes     Diate Scan: Yes     Diate Scan: Scan: Yes     Diate Scan: Scan: Scan: Yes     Diate Scan: Scan: Scan: Yes     Diate Scan: Scan: Scan: Yes     Open Port: 8005                      | Provide a constraint of the constraint of the constraint of t | Apparent for a set of the set of the se | Connect Apparents           Asache (504) 21.4.1           CP           Basche Logal 21.6.1           Di Hostaner seltcadainteiligence.com           II Hostaner seltcadainteiligence.com           II Hostaner Seltcadainteiligence.com           O IP: 20.79.218.228.61337           O Open Port: e11337 (HTTP) |                                                                                                    |                                                                                                    |                                                                                                    |         |
| <b>(</b> )                                 |                                                                                                    | Last Seen: 8 hours ago     Last Scanned: 8 hours ago     Critical     Urgent attention required                                                                                                    |                                                                                                    | CPE: cpe:2.3:a:apache:http_server:2.4.3 CLast Seen: a year ago Critical Urgent attention required                                                                                                    | CPE: cpe:2.3:a:apache:http_server:2.4.38 CLast Seen: 2 years ago Critical Urgent attention required                                                                                                    |                                                                                                    | C FCF cpt2.3 a spech colog4 21 Alt ******* { C C Last Seen: 18 minutes ago Critical Upper lamoto negated Upper lamoto negated C Critical C Seen on Last Scan: Yes D Indearman: cristilian-fibblocal D IP 192186 685 2 C C C C cpt2.3 acticut shyconnect_secure_mobili D Last Seen: 7 hours ago C Last Seen: 7 hours ago C Las |                                                                                                    |         |
| ©<br>■<br>elements<br>Aurorita<br>Aurorita |                                                                                                    | Apscher Tomcat 8:5.32     Sein on Last Scar Ves     Hostname: split/Localintelligence.com     P: 20.79.216.228.01337     Opp Port: 61337 (HTTP)     C PC: cpc 3:33 apachet koncatil 6:5.32*******     Last Seen: 33 minutes ago     Last Gener Management | 0<br>0                                                                                                    | Apache Tomcal 8 8.5.22     Apache Tomcal 8 8.5.22     Seen oi Last Scan. No     Hostname: APE-ADPCoi     Hostname: APE-ADPCoi     Den Port: 8080 (HTTP)     CPE-spe3: Saspachadonce.8.5.32     CPE-spe3: Saspachadonce.8.5.32     Last Seen: 2 years ago      Moties non last scan     Import protifyed scan store in                                                                                                    | Apache Toncat Boss<br>Apache Toncat Bass<br>G. Seen on Lat Son: Yes<br>III Hostname: ADOCFTC<br>P. Ita Bab<br>C. CPE Cipe 2.3 angle in tomas 8.5.32********<br>Lat Seen & Bhours ago<br>Lats Scanned: 8 hours ago<br>Chicle<br>Uppert Mandon regard                                                              | 6                                                                                                    |                                                                                                    |                                                                                                    |         |
| S actings                                  |                                                                                                    | Started [Apert Start     Seen on Last Scan: Yes     Seen on Last Scan: Yes     []     Hostname critisms-mbs.local     P: 102 168 & 852     CFC ge2.3 accisconvebes.meetings.4111**     Last Scener.3 anombs ago     Last Scener.3 anombs ago              | O 0                                                                                                    | Strengt Joynt Stand     Serie on Last Scan. Yes     Seen on Last Scan. Yes     Mestame: cristman: mbp local     P 102:168.06.52     Cfl:cpe2.3a.mo:3lls:frefor.278.8.0******     Last Scan.7 hours agp     Last Scan.3 months ago     Last Scan.3 months ago     Mathematical Smorths ago                                                                                                    | G<br>G                                                                                                    | Control / Agent based     Microsoft Weddows Server 2019 Datacenter 64-<br>bit 1600 Microsoft Weddows Corporation (1609)     Gen on Last Scin: Yes     Microsoft Weddows Corporation (1609)     Hostiname: APE-DomainContr     Gen Pi 192:188 253.5     GPE Cipe 2.3 aunicrosoft windows server.2019.     Get Sorten a year ago     tard Sorten a year ago     tard Sorten a year ago     tard Sorten a year ago     tard Sorten a year ago | С<br>С                                                                                                    | Conversit / Aporters     Organing System on 192.188.0.31     G. Seen on Last Scan: Yes     Or IP 192.088.037     Or Last Seen: 4 months ago     Last Seen: 4 months ago     Concered 8 months ago     Concered 8 months ago | G       |

- a. <u>Access the *elements* menu</u>. The menu is accessible from the options displayed on the left side of the screen.
- b. Choose to display the vulnerabilities by <u>accessing the *Applications* tab</u>. The tab is accessible from the options displayed on the top left side of the *elements* page.

You can also access the *Devices* tab if you are interested to solve issues by device.

- c. <u>Filter by Criticality</u> using the filters on the left side of the page.
- d. <u>Click an application</u> and investigate the CVEs and the remediation actions using the table.
- e. <u>Click the CVEs</u>. A pop-up will display. <u>Use the buttons on the bottom right of the pop-up</u> to:

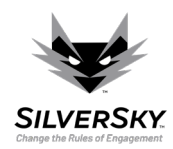

|  |          |                                                                                                    |                       |                           |                            |                  | Ø         |                                             |  |    |
|--|----------|----------------------------------------------------------------------------------------------------|-----------------------|---------------------------|----------------------------|------------------|-----------|---------------------------------------------|--|----|
|  | View Taw | CVE-2019-0232                                                                                                    | ▽                     | Vulnerability Information |                            |                  |           |                                             |  |    |
|  | ۵ ک      |                                                                                                    |                       |                           | 15.04.2019 4 years ago 🛈   |                  |           |                                             |  |    |
|  |          | Apache Tomcat 9.0.0.M1 to 9.0.17, 8.5.0 to 8.5.39 and 7.0.0 to 7.0.93 is vulnerable<br>Remote Code Execution due to a bug in the way the JRE passes command line an | to<br>guments         |                           | 23.08.2022 0               |                  |           |                                             |  | Q. |
|  |          | to Windows. The CGI Serviet is disabled by default. The CGI option<br>enableCmdLineArguments is disable by default in Tomcat 9.0.x (and will be disable             |                       |                           |                            |                  |           |                                             |  |    |
|  |          | default in all versions in response to this vulnerability), For a detailed explanation<br>JRE behaviour, see Markus Wulftange's blog                                |                       |                           | 01.08.2023 # hours ago ①   |                  |           |                                             |  |    |
|  |          | (https://codewhitesec.blogspot.com/2016/02/java-and-command-line-injections-<br>windows.html) and this archived MSDN blog                                           |                       |                           | 26.04.2023 3 months ago 🔿  |                  |           |                                             |  |    |
|  |          | (https://web.archive.org/web/20161228144344/https://blogs.msdn.microsoft.com<br>tlepassagesallalke/2011/04/23/everyone-quotes-command-line-arguments-the-           | 1/twistylit<br>wrong- |                           |                            |                  |           |                                             |  |    |
|  |          |                                                                                                    |                       | Apache Tomcat 8.5.32      |                            |                  |           |                                             |  |    |
|  |          |                                                                                                    |                       |                           | 81                         |                  |           |                                             |  |    |
|  |          | RLE Score Exploits availa                                                                                                    | ble                   |                           | 10.0                       |                  |           |                                             |  |    |
|  |          |                                                                                                    |                       |                           |                            |                  |           |                                             |  |    |
|  |          |                                                                                                    |                       |                           | <u> </u>                   |                  |           | Tomost Tomost8 to the                       |  |    |
|  |          | This application meets all technical prerequisites, therefore its                                                                                                   |                       |                           |                            |                  |           |                                             |  |    |
|  |          | <ul> <li>exploitation is feasible in real-life. The following prerequisites were checked in your specific environment.</li> </ul>                                   |                       |                           | AV:N/AC:M/Au:N/C:C/I:C/A:C |                  |           |                                             |  |    |
|  |          |                                                                                                    |                       |                           | CWE-78                     |                  |           |                                             |  |    |
|  |          | Exploitation Prerequisites                                                                                                    |                       |                           |                            |                  |           |                                             |  |    |
|  |          | 1. Tomcat is running on Windows                                                                                                    |                       |                           | Active                     |                  |           |                                             |  |    |
|  |          | N/A                                                                                                    |                       |                           |                            |                  |           |                                             |  |    |
|  |          | Apache Tomcat 8.5 Tomcat8 (remove only) 8.5.32                                                                                                    |                       |                           |                            |                  |           |                                             |  |    |
|  |          | 3. CGI support is enabled                                                                                                    |                       |                           |                            |                  |           |                                             |  |    |
|  |          |                                                                                                    |                       | Attack Vector Information |                            |                  |           |                                             |  |    |
|  |          | 4. Privileged context is enabled                                                                                                    |                       |                           | LOCAL                      | ADJACENT NETWORK | NETWORK   | osoft Windows Server<br>64-bit manufacturer |  |    |
|  |          | C-\Program Files (x86)\Apache Software Foundation\tomcat\conf\context.xm<br>e 19                                                                                    |                       |                           | HOH                        | MEDILIM          | LOW       | until the patches are                       |  |    |
|  |          | 5. EnableCmdLineArguments is enabled                                                                                                    | N/A                   |                           | MENTRIC                    | PINOI E          | NONE      |                                             |  |    |
|  |          | only applicable for Torncat 9                                                                                                    |                       |                           | NONE                       | DADTIAL          | COMPLETE  |                                             |  |    |
|  |          | C:\Program Files (x86)\Apache Software Foundation(tomcat(conf)web.xml lin                                                                                           |                       |                           | NONE                       | DADTIAL          | COMPLETE  | Tomcat Tomcat® to the                       |  |    |
|  |          | 87<br>7. Evoloitable files are deployed                                                                                                    |                       |                           |                            |                  | COMPLETE  |                                             |  |    |
|  |          | (C:\\Program Files (x86)\\Apache Software Foundation\\Tomcat 8.5\\webapps                                                                                           |                       |                           | NONE                       | NONE PARTIAL     |           |                                             |  |    |
|  |          |                                                                                                    |                       |                           | * D G O                    |                  | * ⊞ © O & |                                             |  |    |
|  |          |                                                                                                    |                       |                           |                            |                  |           |                                             |  |    |
|  |          | CVE-2019-10072  7.5 23.08.2022 01. 10 10 10 10 10 10 10 10 10 10 10 10 10                                                                                           |                       |                           |                            |                  |           |                                             |  |    |
|  |          | Remote,                                                                                                    |                       |                           |                            |                  |           |                                             |  |    |
|  |          |                                                                                                    |                       |                           |                            |                  |           |                                             |  |    |

- i. Mark a vulnerability as active
- ii. Add a vulnerability to review.

You can access vulnerabilities added to review using the *In Review Report* sub-tab from the *Risk* tab, accessible in the *reports* menu.

iii. Mark as fixed

Vulnerabilities marked as fixed are confirmed by the Insight portal at the next scan.

- iv. Mark as a false positive
- v. Accept the risk.

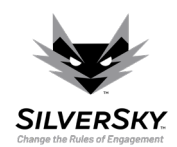

| -            |                                                                                           |                 |                                  |                      |                                                  |                          |                            | 1 configured                         | Ø@Q ©                                  | Logged in to Client I                                                                                                    | Demo1 🗸 👔 Cristian                                       | Sandescu (Administrator) [->                      |  |
|--------------|-------------------------------------------------------------------------------------------|-----------------|----------------------------------|----------------------|--------------------------------------------------|--------------------------|----------------------------|--------------------------------------|----------------------------------------|----------------------------------------------------------------------------------------------------|----------------------------------------------------------|---------------------------------------------------|--|
|              | Internal Organization     ADOCFTC                                                         |                 |                                  |                      |                                                  |                          |                            |                                      |                                        |                                                                                                    |                                                          |                                                   |  |
|              | Scanned   Agent-based<br>ADOCFTC                                                          | Overview        | System OVAL Sci                  | ans Network Ec       | ige Applications (150)                           | Associated CVEs          | (31) Alerts                |                                      |                                        |                                                                                                    |                                                          |                                                   |  |
|              | Go Agent State: online                                                                    | 31 Associ       | iated CVEs                       |                      |                                                  |                          |                            |                                      |                                        |                                                                                                    |                                                          |                                                   |  |
|              | Gro Agent last check-in: a minute ago                                                     | View raw vulne  | erability data of poter          | itial issues discove | red on this element                              |                          |                            |                                      |                                        |                                                                                                    |                                                          |                                                   |  |
|              | Go Agent last update: 8 hours ago                                                         | Juliow II       | ixed vullierabilities            |                      |                                                  |                          |                            |                                      |                                        |                                                                                                    |                                                          |                                                   |  |
|              | ◎ IP: 10.8.0.4                                                                            | Edit 31 vulnera | abilities: Select                | ^ )( CH              | ear Selection                                    |                          |                            | t Type search term and press Enter Q |                                        |                                                                                                    |                                                          |                                                   |  |
|              | Upen Ports: 135, 49669, 800                                                               |                 | CVE Mark as Ac                   | tive 🗸               | Attack Vector                                    | Discovered               | Last Seen                  | Last State                           | Weaponized                             | Summary                                                                                                    | Remediation                                              | Affects                                           |  |
|              | Business Impact: 50                                                                       |                 | Add to Rev                       | iew                  |                                                  |                          |                            | Change                               |                                        |                                                                                                    |                                                          | 1                                                 |  |
|              | CRSS: 3401                                                                                | $\odot$ $\sim$  | Active Mark as fix<br>g confirma | ed (pendin<br>tion)  |                                                  |                          |                            |                                      |                                        |                                                                                                    |                                                          |                                                   |  |
| 0            | Critical Urgent attention required                                                        |                 | CVE-20 Mark as Fa                | lse Positive         |                                                  | 23.08.2022<br>a year ago | 17.05.2023<br>3 months ago | 17.05.2023<br>3 months ago           | Yes                                    | Apache Log4j2 2.0-<br>beta9 through 2.15.0<br>(excluding security                                                                                          | Update Apache<br>Apache Tomcat<br>Tomcat8 to the latest  | Apache Apache<br>Tomcat Tomcat8<br>8.5.32 running |  |
|              | Skip Network Edge scans                                                                   |                 | Accept Ris                       | ĸ                    | Remote,<br>unauthenticated,<br>medium complexity |                          |                            |                                      | releases 2.12.2,<br>2.12.3, and 2.3.1) | version                                                                                                    | on :8005                                                 |                                                   |  |
| scan surface | Scan now Edit alias Edit tags                                                             |                 |                                  |                      |                                                  |                          |                            |                                      |                                        | JNDI features used in<br>configuration, log<br>messages, and<br>parameters do not                                                                          |                                                          |                                                   |  |
|              | Decommission device Delete device                                                         |                 |                                  |                      |                                                  |                          |                            |                                      |                                        |                                                                                                    |                                                          |                                                   |  |
| elements     | Hierarchy                                                                                 |                 |                                  |                      |                                                  |                          |                            |                                      |                                        | protect against                                                                                                    |                                                          |                                                   |  |
|              | V 🕼 Internal Organization                                                                 |                 | CVE-2021-44228                   | • 10.0               | æ                                                | 23.08.2022<br>a year ago | 01.08.2023<br>8 hours ago  | 01.08.2023<br>8 hours ago            | Yes                                    | Apache Log4j2 2.0-<br>beta9 through 2.15.0                                                                                                    | Update Apache<br>Tomcat Tomcat8 to the                   | Apache Tomcat<br>Tomcat8 8.5.32                   |  |
| reports      | ~ O ADOCFTC                                                                               |                 |                                  |                      | Remote,                                          |                          |                            |                                      |                                        | (excluding security<br>releases 2.12.2,                                                                                                    | latest version                                           |                                                   |  |
| Ģ            | V Microsoft Windows Server 2019<br>Datacenter 64-bit 1809 Microsoft<br>Corporation (1809) |                 |                                  |                      | unauthenticated,<br>medium complexity            |                          |                            |                                      |                                        | 2.12.3, ellu 2.3.17<br>JNDI features used in<br>configuration, log<br>messages, and<br>parameters do not<br>protect against                                |                                                          |                                                   |  |
| alerts       | <ul> <li>Svchost 10.0.17763.1</li> </ul>                                                  |                 |                                  |                      |                                                  |                          |                            |                                      |                                        |                                                                                                    |                                                          |                                                   |  |
| 鐐            | Spoolsv 10.0.17763.1                                                                      |                 | CVE-2020-1938                    | 9.8                  |                                                  | 23.08.2022               | 01.08.2023                 | 26.04.2023                           | Yes                                    | When using the                                                                                                    | Update Apache                                            | - Apache Tomcat                                   |  |
| settings     | Apache Apache Tomcat Tomcat8                                                              |                 |                                  |                      | (HE)                                             |                          |                            |                                      |                                        | Apache JServ<br>Protocol (AJP), care                                                                                                    | Tomcat Tomcat8 to the<br>latest version                  | Tomcat8 8.5.32                                    |  |
|              | Docker Engine 19 03 14                                                                    |                 |                                  |                      | Remote,<br>unauthenticated, low<br>complexity    |                          |                            |                                      |                                        | must be taken when<br>trusting incoming<br>connections to<br>Apache Tomcat.<br>Tomcat treats AJP<br>connections as<br>being bibber trust                   |                                                          |                                                   |  |
|              |                                                                                           |                 |                                  |                      |                                                  |                          |                            |                                      |                                        |                                                                                                    |                                                          |                                                   |  |
|              | O Vmms 10.0.17763.2867                                                                    |                 |                                  |                      |                                                  |                          |                            |                                      |                                        |                                                                                                    |                                                          |                                                   |  |
|              | Apache Tomcat Tomcat8 8.5.32                                                              |                 |                                  | 2-25762 🔵 8.6        | Remote,<br>unauthenticated, low<br>complexity    | 23.08.2022<br>a year ago | 01.08.2023<br>8 hours ago  |                                      | No                                     | If a web application<br>sends a WebSocket<br>message<br>concurrently with the<br>WebSocket<br>connection closing<br>when running on<br>Anache Tomcat 8.5.0 | Update Apache<br>Tomcat Tomcat8 to the<br>latest version | Apache Tomcat<br>Tomcat8 8.5.32                   |  |
|              | Python Standard Library (64-bit)<br>3.8.10150.0                                           |                 | CVE-2022-25762                   |                      |                                                  |                          |                            | 26.04.2023<br>3 months ago           |                                        |                                                                                                    |                                                          |                                                   |  |
|              | Python Documentation (64-bit)<br>3.8.10150.0                                              |                 |                                  |                      |                                                  |                          |                            |                                      |                                        |                                                                                                    |                                                          |                                                   |  |
|              | Microsoft Visual C++ 2019 X64<br>Additional Runtime - 14.29.30037                         |                 |                                  |                      |                                                  |                          |                            |                                      |                                        |                                                                                                    |                                                          |                                                   |  |
|              | Python Development Libraries                                                              |                 |                                  |                      |                                                  |                          |                            |                                      |                                        | to 8.5.75 or Apache<br>Tomcat 9.0.0.M1 to                                                                                                    |                                                          |                                                   |  |

4. <u>Track your remediation progress</u> using the Remediation Tracking section in the *Customer Vulnerability* 

Report, accessible in the reports menu.

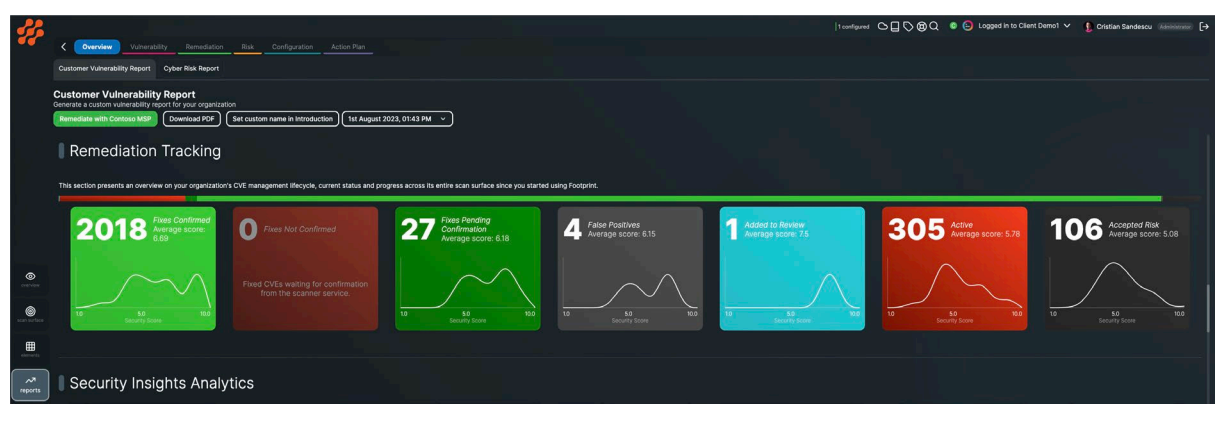